## ZMIN X 系列条码打印机 网络打印服务器设置说明

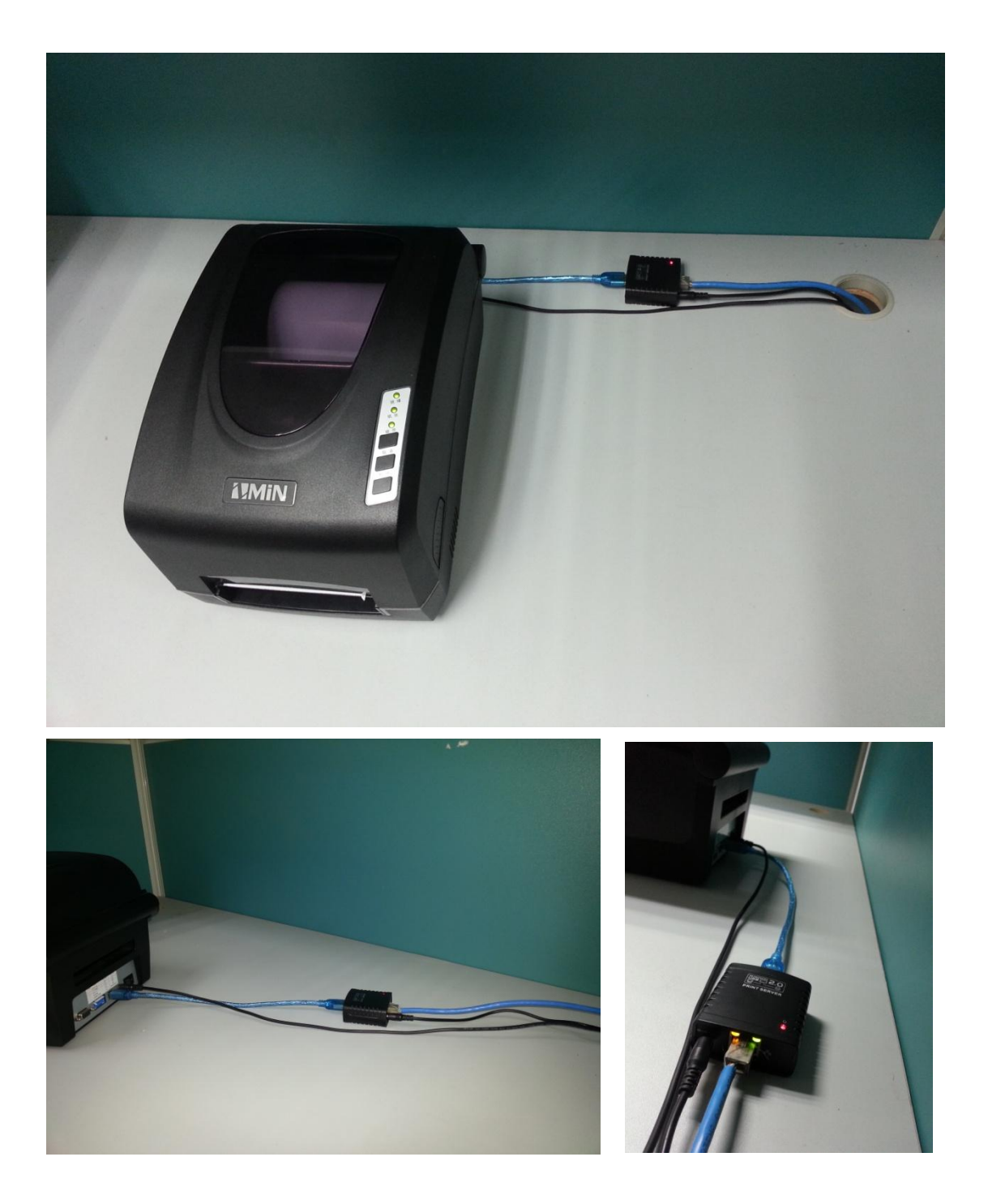

需要用到的设备: ZMIN 条码打印机、USB 打印服务器

**得到打印服务器的 IP 地址**:找一个路由器(能自动分配 IP 地址的路由器)先用网线连接上打印服务器,然后插上电源。这时,打印服务器就可以得到一个由路由器分配来的 IP 地址。 想知道这个 IP 地址是多少,请登陆您的路由器查看,查看到这个 IP 地址。

| ID | 客户端名                     | MAC地址             | IP地址             | 有效时间    |
|----|--------------------------|-------------------|------------------|---------|
| 1  | android-d971d3663cb98de7 | E8-08-8B-6C-59-09 | 192.168.8.100    | 01:47:4 |
| 2  | zyqde-iPhone             | 0C-30-21-B9-09-42 | 192.168.8.101    | 01:49:5 |
| 3  | android-d5a26f84442a597  | 5C-0A-5B-A4-66-A8 | 192. 168. 8. 103 | 01:42:3 |
| 4  | lkf-pc                   | 20-68-9D-48-7F-05 | 192.168.8.104    | 01:41:3 |
| 5  | Unknown                  | 00-0A-00-0B-01-1F | 192.168.8.106    | 00:46:2 |

上图中客户端名为Unknown的就是打印服务器,IP 地址仅供参考,和下面设置的不一样。

## 添加网络打印机,安装驱动

连接好打印机,进入控制面板→传真和打印服务,选择添加打印
 机。

| 😸 打印机和传真                                                                                          |                                    |
|---------------------------------------------------------------------------------------------------|------------------------------------|
| 文件 (E) 编辑 (E) 查看 (Y) 收藏 (A) 工具 (E) 帮助 (H)                                                         | 22                                 |
| 🔇 后退 - 🕥 - 🏂 🔎 搜索 <mark>诊</mark> 文件夹 🛄 -                                                          |                                    |
| 地址 (2) 🎭 打印机和传真                                                                                   | 🛃 🔁 转到 链接 🎽                        |
| <ul> <li>打印机任务 </li> <li>添加打印机</li> <li>&gt;&gt; 设置传真</li> <li>Adobe PDF</li> <li>は金就績</li> </ul> | Microsoft Office<br>Document Image |
| 诸参阅    ☆                                                                                          |                                    |
| <ul> <li>2) 打印疑难解答</li> <li>(2) 获得关于打印的帮助</li> </ul>                                              |                                    |
| 其它位置 *                                                                                            |                                    |
| <ul> <li></li></ul>                                                                               |                                    |
| 洋細信息                                                                                              |                                    |

2. 直接下一步。

| 添加打印机向导 |                                                                                                    |
|---------|----------------------------------------------------------------------------------------------------|
|         | 欢迎使用添加打印机向导                                                                                                    |
|         | 该向导帮助您安装打印机或连接打印机。                                                                                                    |
|         | 如果您使用的是通过 USB 端口(或其他热插端<br>口,如 IEEE 1394、红外线、等等)连接的打<br>印机,您无需使用这个向导。单击"取消",<br>并闭向导,然后将打印机电缆插入计算机或将<br>打印机面向计算机的红外线端口,然后打开打<br>印机。Windows 会自动安装打印机。 |
|         | 要继续,请单击"下一步"。                                                                                                    |
|         | (上一步(11)下一步(11)) 取消                                                                                                    |

3. 选择连接到此计算机的本地打印机。不选择自动检测。然后下一步。

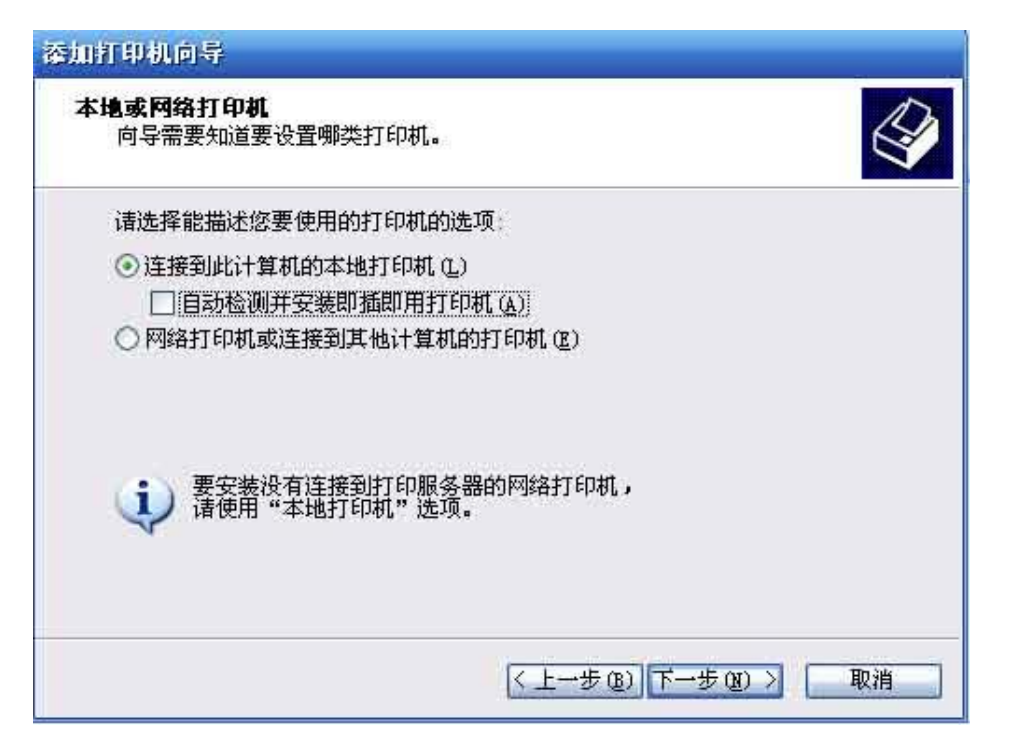

4. 选择创建新端口, Standard TCI/IP Port,下一步。

| 请选择您的打印机要使             | 用的端口。如果端口不在列表中,您可!          | 以创建新端口。 |
|------------------------|-----------------------------|---------|
| ○使用以下端口(型):            | LETI (推荐的打印机端口)             | 8       |
| 注意 大多数计算机<br>的连接器应该看上: | 几使用 LPTI 端口来跟本地计算机通讯。<br>5後 | 这个端口    |
|                        | 19-94                       |         |
|                        |                             |         |
| 0                      |                             |         |

5. 填写打印机名或 IP 地址,就是打印服务器的地址。

| 输入打印机名或 IP 出              | 地址,以及设备的端口名。         |              |
|---------------------------|----------------------|--------------|
| 打印机名式 TP Hatter           | a) 192 168 1 146     | 输入打印服务器的IP   |
| 引印机名或 IF 地址(4)<br>端口名(2): | IP_192.168.1.146_USB | 如果使用USB口,在:  |
|                           |                      | 上USB;如果是打印   |
|                           |                      | 口,可以加上LPT,便· |
|                           |                      | in 81.       |

6. 选择自定义,并进入配置

| 漆加标准 ICP/IP 打印机端口向导                                                                    |                        |
|----------------------------------------------------------------------------------------|------------------------|
| <b>需要額外端口信息</b><br>不能识别设备。                                                             |                        |
| 检测到的设备类型未知。诸确定:<br>1. 设备配置正确。<br>2. 上一页中的地址正确。<br>您或者返回到上一页改正地址后再作一次网络上的<br>确定地址是正确的话。 | 的搜索,或者选择设备类型,如果您       |
| ·设备类型<br>○标准 ② Generic Natwork Card<br>●自定义 C 设置 C)                                    |                        |
|                                                                                        | < 上一步 (b) 下一步 (b) > 取消 |

7. 这里主要设置协议, LPR 设置

| 端口名(2):                    | IP_192.168.1.146_USB |
|----------------------------|----------------------|
| 打印机名或 IP 地址(A):            | 192. 168. 1. 146     |
| - 协议<br>〇 Raw ( <u>R</u> ) | ⊙ LPR (L)            |
| Raw 设置<br>端口号 函). [910]    | 0                    |
| LPR 设置                     | 使用USB口,填写L2,         |
| 队列名称 (Q): [12]             | 用打印并口,填写[1.          |
| ■ 月月 IPR 字节计数 @            | Ð                    |
| 1日用了 SIMMP 状态(S)           | 1                    |
| TTC-DWI (C)                | 110                  |
| 3000 设备索引(四) 1             |                      |

8、确定后,完成设置。接着安装好打印机的驱动就可以了。

| 安装打印机软件<br>制造商和型号决定要例                         | 明哪个打印机软件。                                             |
|-----------------------------------------------|-------------------------------------------------------|
| 选择打印机制造商利<br>果您的打印机没有列                        | ]型号。如果打印机有安装磁盘,语单击"从磁盘安装"。如<br> 出,诸查阅打印机文档以获得兼容打印机软件。 |
| 厂商<br>Fujitsu<br>GCC<br>Generic<br>Gestetner  | 「<br>打印机<br>「<br>計下印机<br>「<br>かり deskjet 3420 series  |
| Hewlett-Packard<br>这个驱动程序已经过数:<br>告诉我为什么驱动程序: | YEAR Windows Update (W) 从磁盘安装 (L)<br>EAR E            |

|            | 件向导                                                                                                    |  |
|------------|----------------------------------------------------------------------------------------------------|--|
| 从下列表       | 中选择与您的硬件的最佳匹配。                                                                                                    |  |
|            | ZMIN X1                                                                                                    |  |
| 描述         | · 版本 制造商 位置                                                                                                    |  |
| Z          | MIN X1 1.0.0.2 ZMIN h:\windowsdrivers\中文\win2k_xp_2003_v<br>MIN X1 1.0.0.2 ZMIN h:\windowsdrivers\english\win2k_xp_200                                                      |  |
| <          |                                                                                                    |  |
| <u>∧</u> ‡ | 这个聚动程序没有经过数字签署!<br>新承驱动程序签署的重要性<br>( 上一步 (B) 下一步 (B) > 取消                                                                                                    |  |
| 找到新的硬      | 件向导                                                                                                    |  |
| 向导正在       | 安装软件,请稍候                                                                                                    |  |
| 褒          | 件安裝                                                                                                    |  |
|            | 12                                                                                                    |  |
|            | 正在为此硬件安装的软件:<br>打印机<br>没有通过 Windows 徽标测试,无法验证它同 Windows XP<br>的相容性。(告诉我为什么这个测试很重要。)<br>维续安装此软件会立即或在以后使系统变得不稳定。<br>licrosoft 建议您现在停止此安装,并同硬件供应商<br>联系,以获得通过 Windows 敬标测试的软件。 |  |

| 找到新的硬件向导                                                       |                                        |
|----------------------------------------------------------------|----------------------------------------|
|                                                                | <b>完成找到新硬件向导</b><br>该向导已经完成了下列设备的软件安装: |
|                                                                | 要关闭向导,请单击"完成"。                         |
|                                                                | <上一步(B) <b>完成</b> 取消                   |
| 🗞 打印机和传真                                                       |                                        |
| 文件(E)编辑(E)查看(Y)                                                | 收藏 (4) 工具 (1) 帮助 (4)                   |
| 🕝 后退 🔹 🕥 🔹 🏂 🍃                                                 | ▶ 搜索 խ 文件夹 🛄 -                         |
| 地址 (2) 🦦 打印机和传真                                                | 💙 🔁 转                                  |
| 打印机任务 ② ③ 添加打印机 ③ 设置传真                                         | A TMIN X1<br>D 推备就绪                    |
| <ul> <li>请参阅</li> <li>② 打印疑难解答</li> <li>④ 获得关于打印的帮助</li> </ul> |                                        |
| 其它位置<br>学 控制面板<br>学 扫描仪和照相机<br>一 我的文档                          |                                        |

安装好后打印,完成。

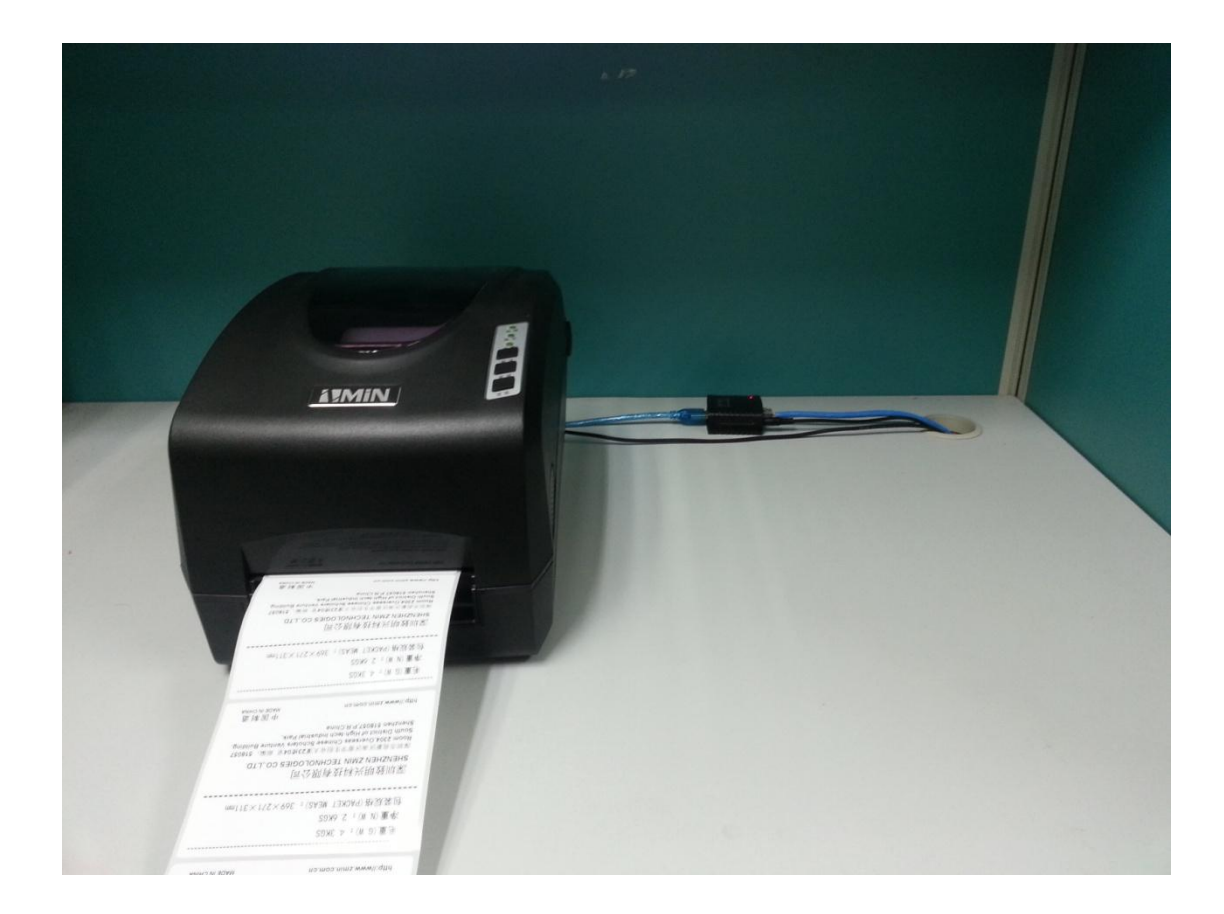

使用有什么疑问,请联系 Email: support@zmin.com.cn